# Nordea

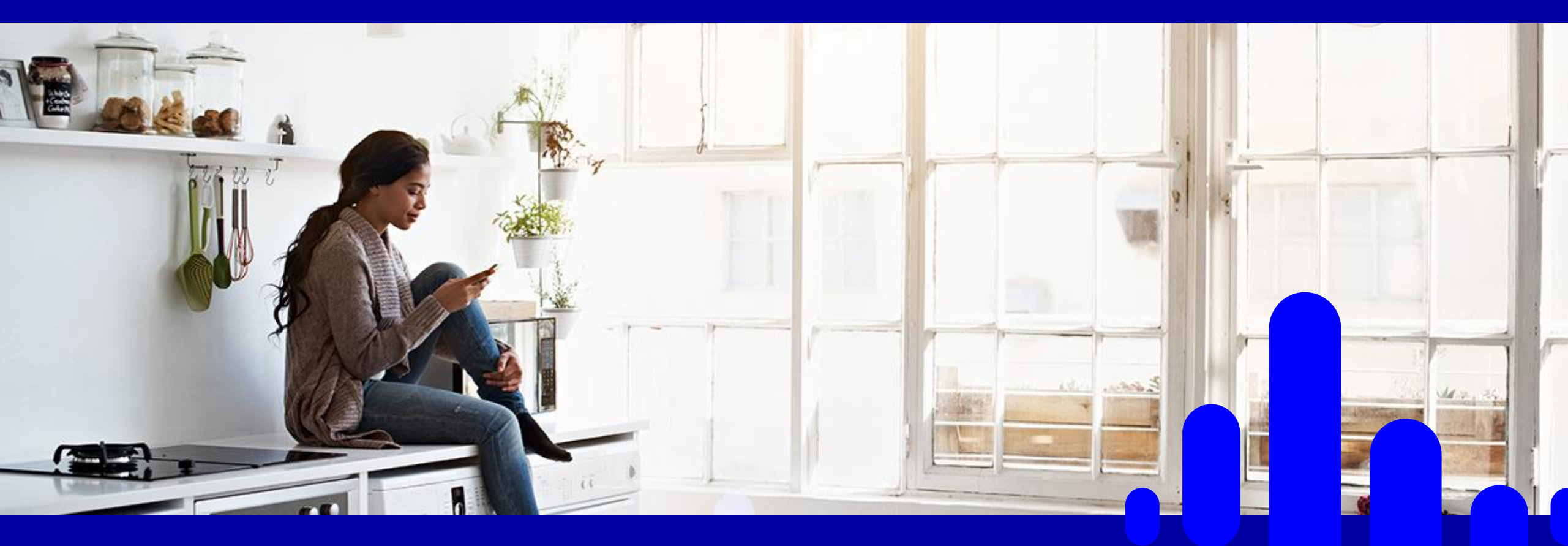

# Nordea e-payment service

New user interface, same familiar flow

Summer 2020

## **Authentication**

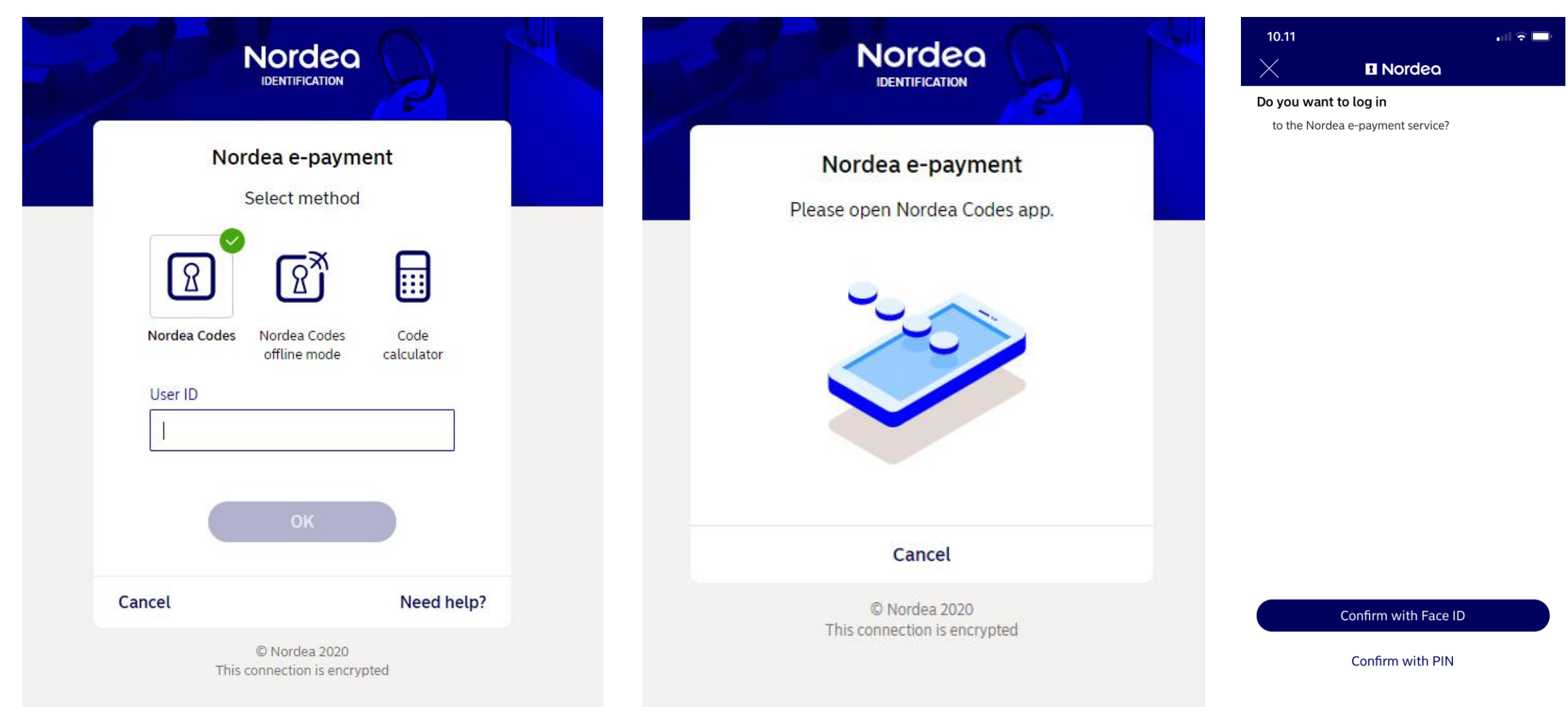

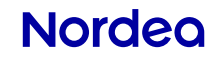

## **Bank account selection**

## Bank account

#### About paying

| Payment information |                         |
|---------------------|-------------------------|
| Receiver            | ONLINE STORE            |
| Amount              | 55.45 EUR               |
| To account          | FI31 2060 1800 0020 09  |
| Reference           | 33333 33333 33333 33331 |
| Payment date        | Immediately             |

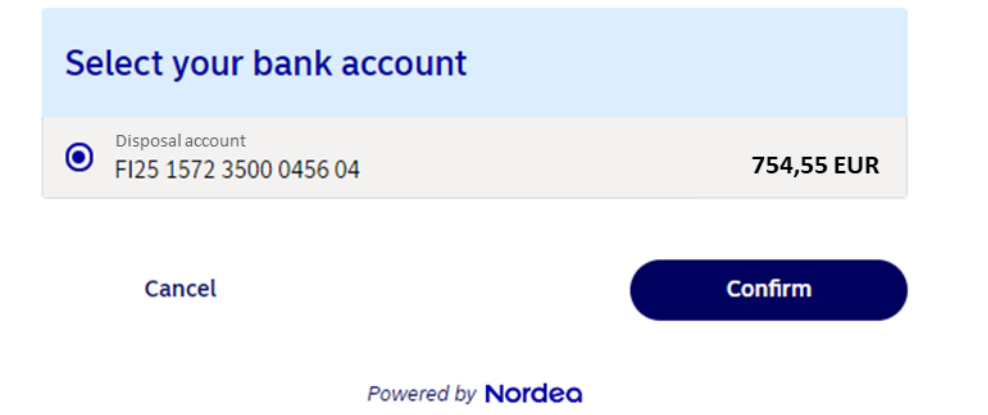

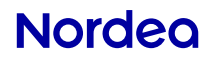

# **Confirming the payment**

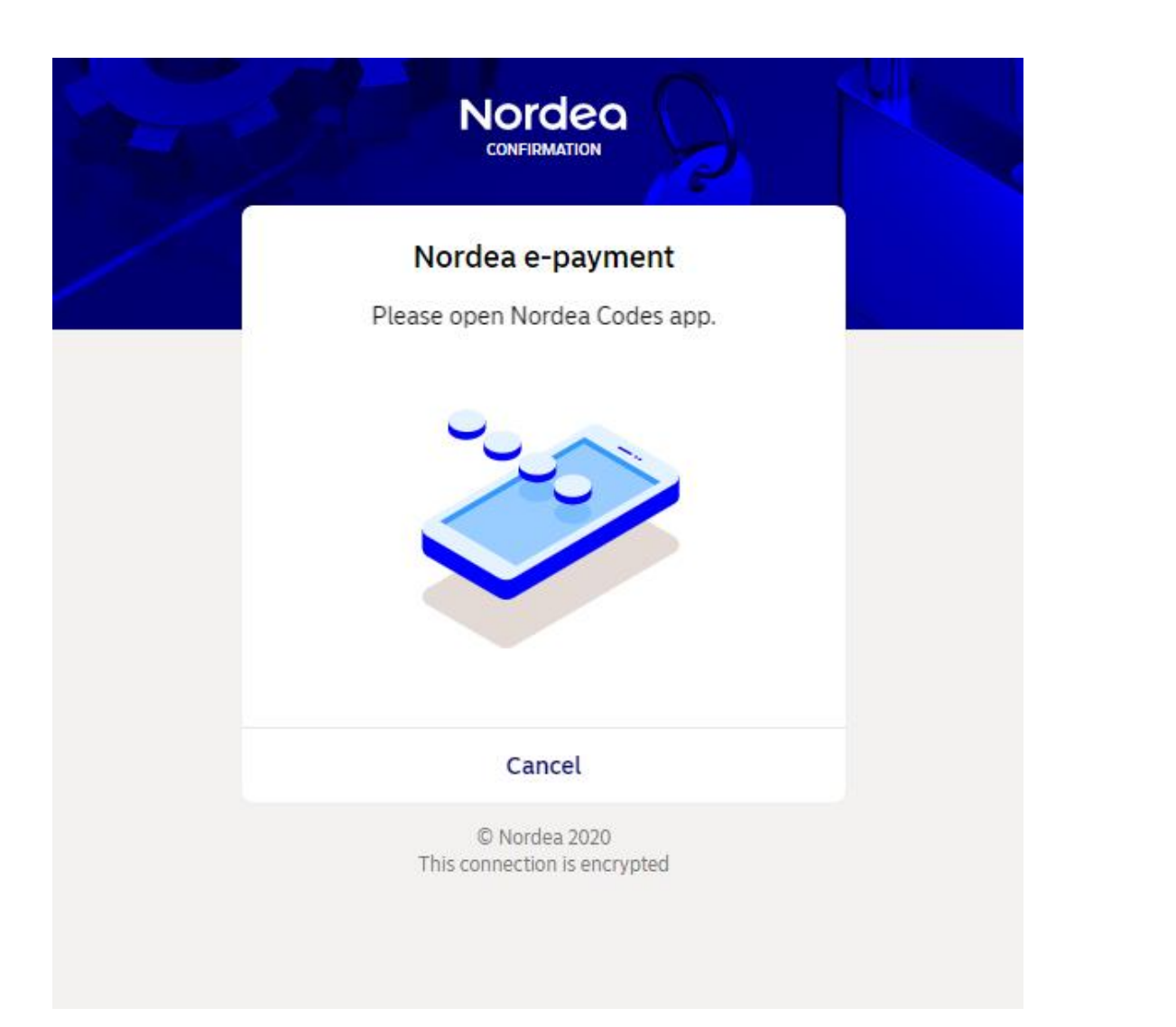

### 🛚 Nordea

Nordea e-payment requests for confirmation

I want to pay

amount: 55,45 EUR to account: FI31 2060 1800 0020 09 from account: FI25 1572 3500 0456 04

PIN

 $\times$ 

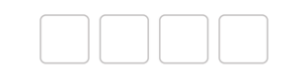

| 1 | 2 | 3 |
|---|---|---|
| 4 | 5 | 6 |
| 7 | 8 | 9 |
|   | 0 | Æ |
|   |   | • |

# **Payment summary**

# Payment summary

### Payment initiated

You will be redirected back in 15 seconds to ensure your payment initiation is registered also with the merchant. You can also select "Back to Merchant" yourself. If you later need a copy of your payment, you can obtain this from your online banking service.

| Payment information |                         |
|---------------------|-------------------------|
| Receiver            | ONLINE STORE            |
| Amount              | 55.45 EUF               |
| To account          | FI31 2060 1800 0020 09  |
| Reference           | 33333 33333 33333 33331 |
| Archive id          | 19052588INGA000         |
| Payment date        | May 10, 2020            |

Back to merchant

Remember to return to the webshop to ensure

 that the payment is registered also with the merchant. Thank you.

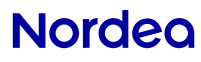